## Ę

#### **Plusieurs fonctionnalités**

L'application itsme<sup>®</sup> vous permet entre autres de :

- ✓ vous identifier officiellement en ligne Par exemple sur le site de votre banque ou de votre commune
- **v**ous connecter à un dossier personnel en ligne Par exemple à celui de votre mutuelle
- ✓ signer des documents officiels Par exemple auprès de votre notaire

Quel que soit le site partenaire, vous avez une seule et même clé d'accès. itsme<sup>®</sup> est facile à utiliser et à la portée de tous.

#### 4 raisons d'utiliser itsme<sup>®</sup> :

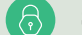

#### Sécurité maximale

Grâce à la combinaison unique de votre smartphone, de l'appli itsme® et de votre code secret personnel, vous êtes la seule personne à avoir accès à votre identité numérique. Et toutes vos données chez itsme® sont cryptées.

#### Rien ne se passe sans votre accord

Chaque action itsme<sup>®</sup> nécessite une validation de votre part, suivie de votre code secret à 5 chiffres. Aucune donnée ne sera jamais partagée sans votre consentement.

#### Simple à utiliser

Fini la longue liste de mots de passe, les lecteurs de carte ou les codes par sms ; avec itsme<sup>®</sup> sur votre smartphone, vous vous connectez en toute sécurité sur les sites de nombreux partenaires. Adoptez le réflexe itsme® !

#### En toute confidentialité

Parce que vos données personnelles sont précieuses, itsme® attache une grande importance au respect des normes strictes de confidentialité imposées par l'UE.

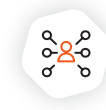

#### Identifiez-vous avec itsme® auprès de plus de 150 partenaires :

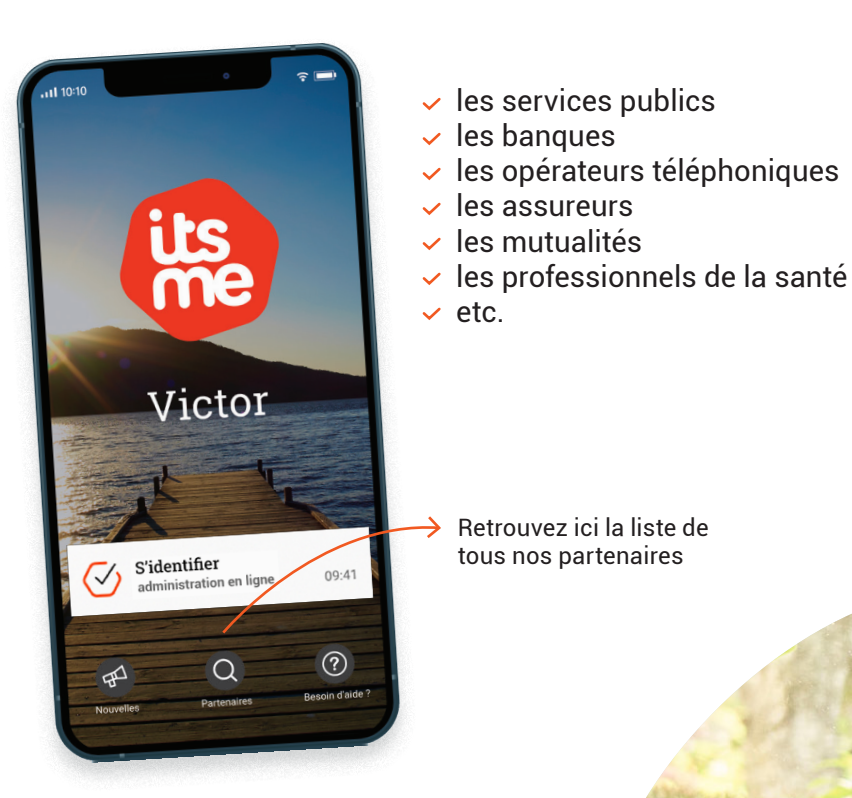

L'appli itsme<sup>®</sup> est disponible sur

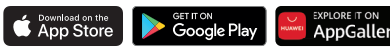

www.itsme-ID.com

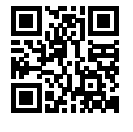

Retrouvez ici la liste de

tous nos partenaires

#### Un e-mail ou un SMS de itsme<sup>®</sup> avec un lien ? C'est louche !

itsme® ne vous contactera jamais par e-mail, SMS ou téléphone pour vous demander de réactiver votre compte, de faire une mise à jour de votre appli ou de réintroduire vos données bancaires pour cause de connexion suspecte. On appelle ca du "phishing" ou hameconnage. Restez vigilants !

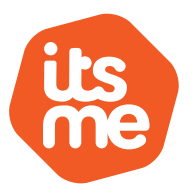

### Adoptez le réflexe itsme<sup>®</sup>, votre identité numérique

#### Sécurité - Facilité d'utilisation - Confidentialité

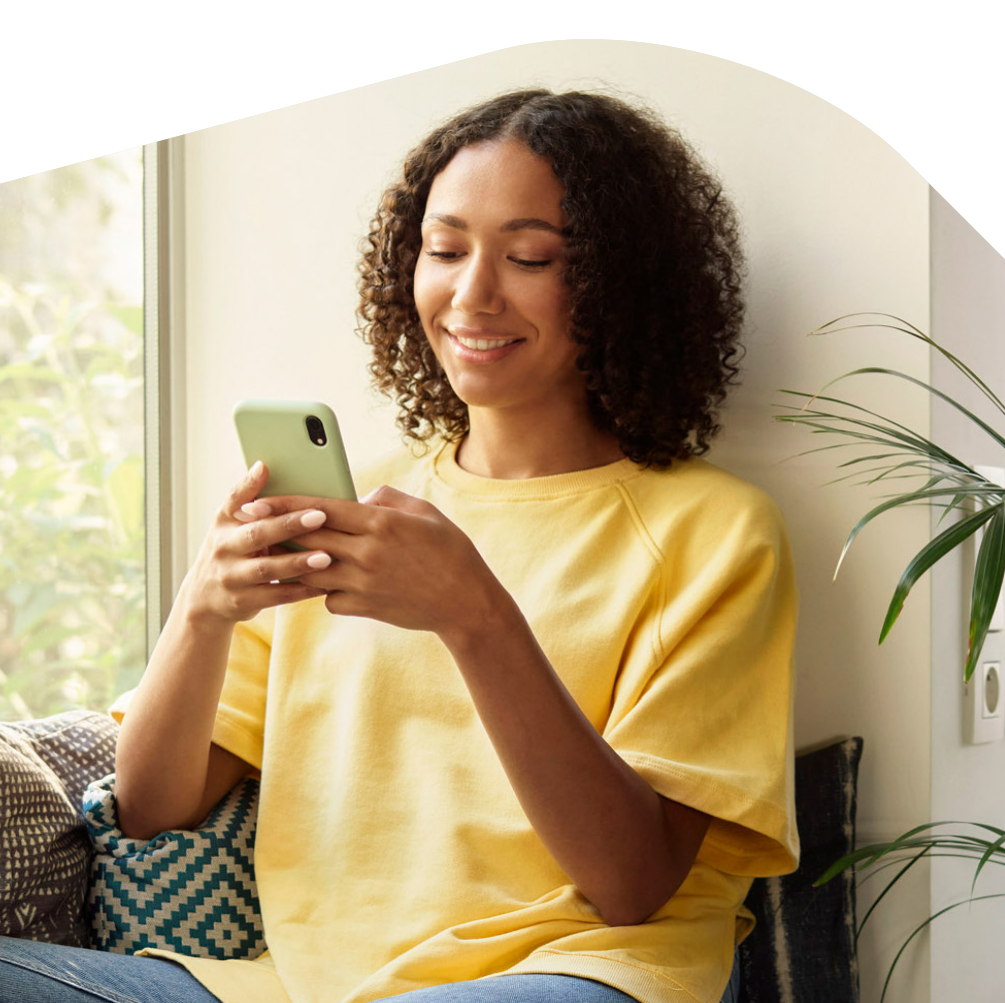

## **Comment créer votre** compte itsme<sup>®</sup>?

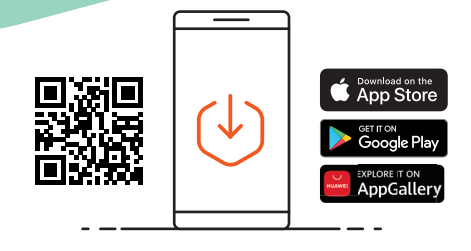

#### Téléchargez l'appli itsme® sur votre smartphone.

Ensuite, choisissez votre option préférée.

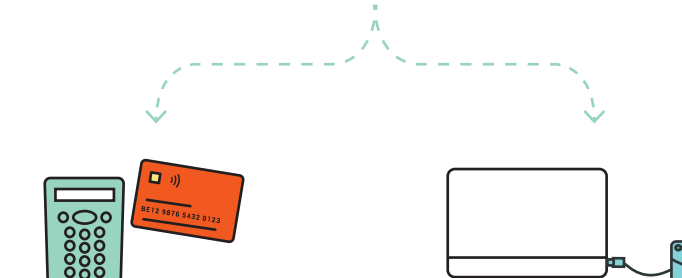

#### **Option 1**: avec votre carte de banque

Vous avez besoin de :

- votre smartphone
- votre carte de banque (+ son code PIN)
- un lecteur de carte bancaire

#### **Option 2** : avec votre carte d'identité eID

Vous avez besoin de :

- votre smartphone
- votre carte d'identité
- (+ son code PIN)
- un ordinateur
- un lecteur de carte eID

### **Option 1** : avec votre carte de banque

EBelfius 🚰 BAP PARIBAS ING 🌺 🖧 🙀 FINTRO

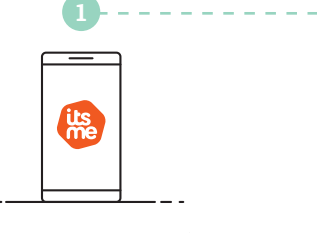

Ouvrez l'appli itsme® sur votre smartphone

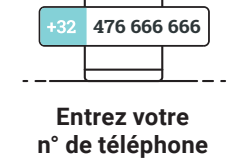

\_ its

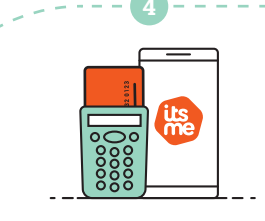

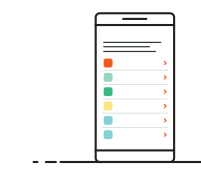

Suivez les étapes dans l'appli de votre banque Ce sera la seule et unique fois où vous devrez vous connecter à votre banque

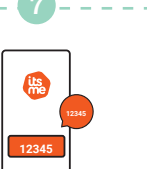

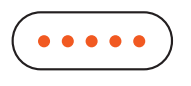

Sélectionnez votre

banque

Vous recevez un sms avec un code de vérification Entrez-le dans votre appli

Choisissez votre code secret à 5 chiffres

Bien joué ! Votre compte itsme® est maintenant actif !

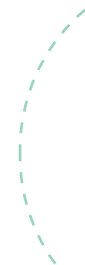

#### **Option 2** : avec votre carte d'identité eID

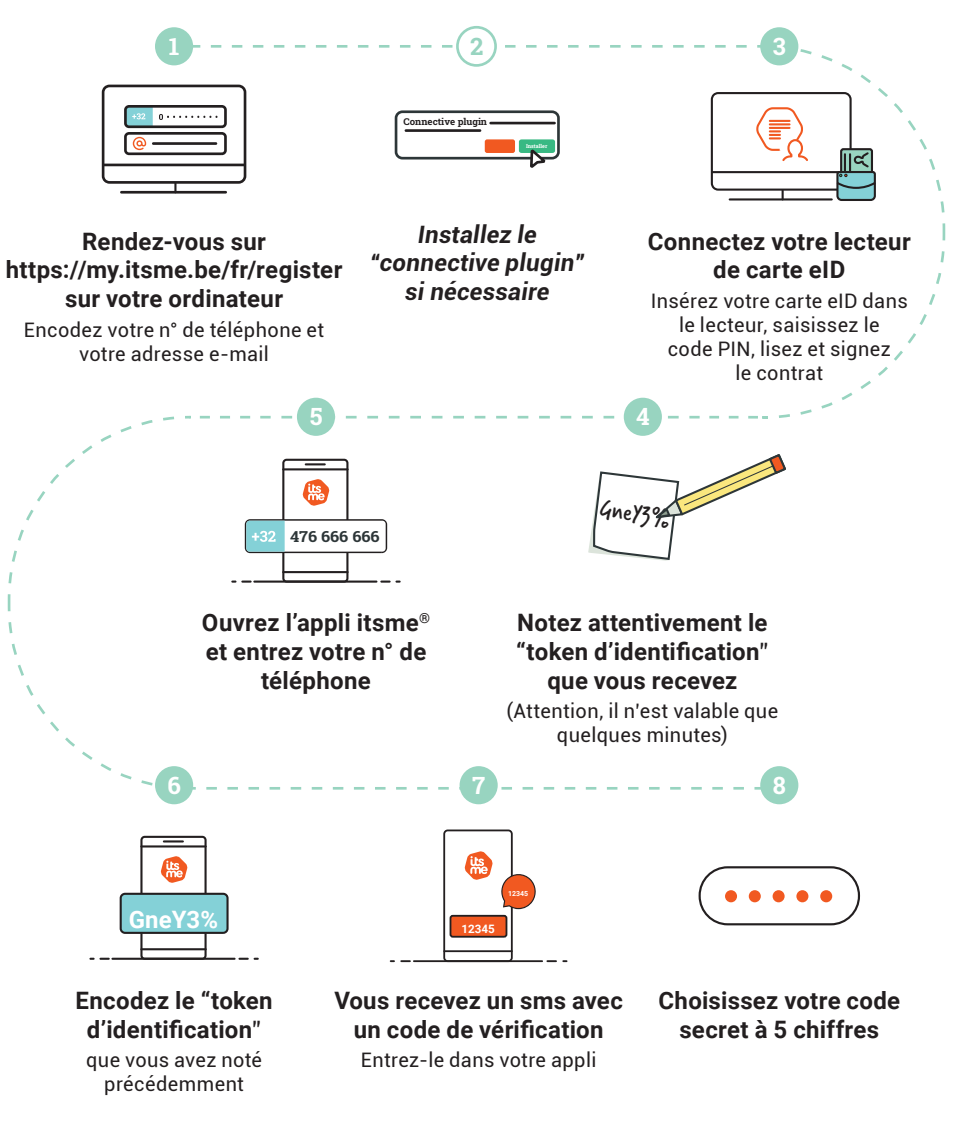

Bien joué ! Votre compte itsme® est maintenant actif !

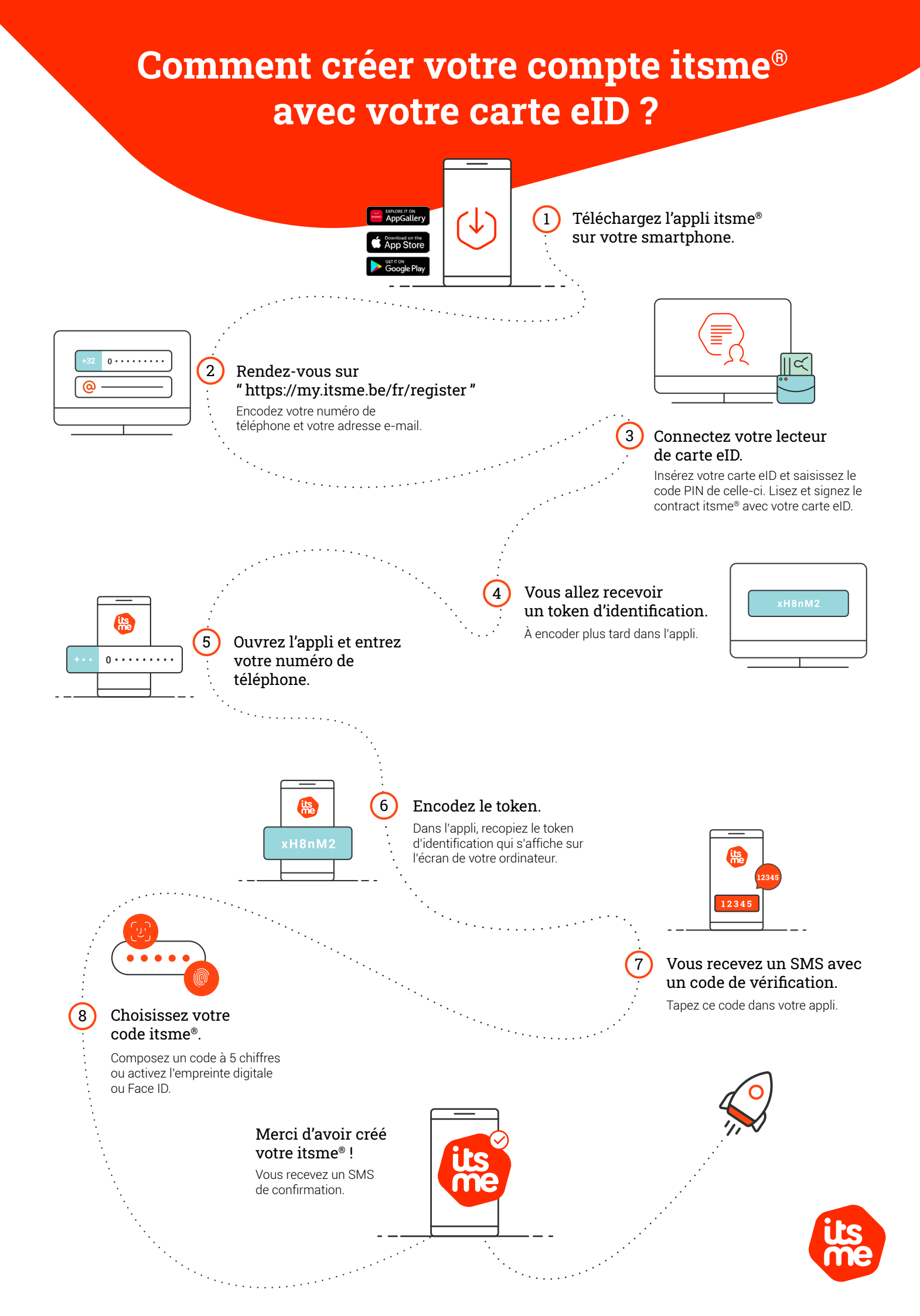

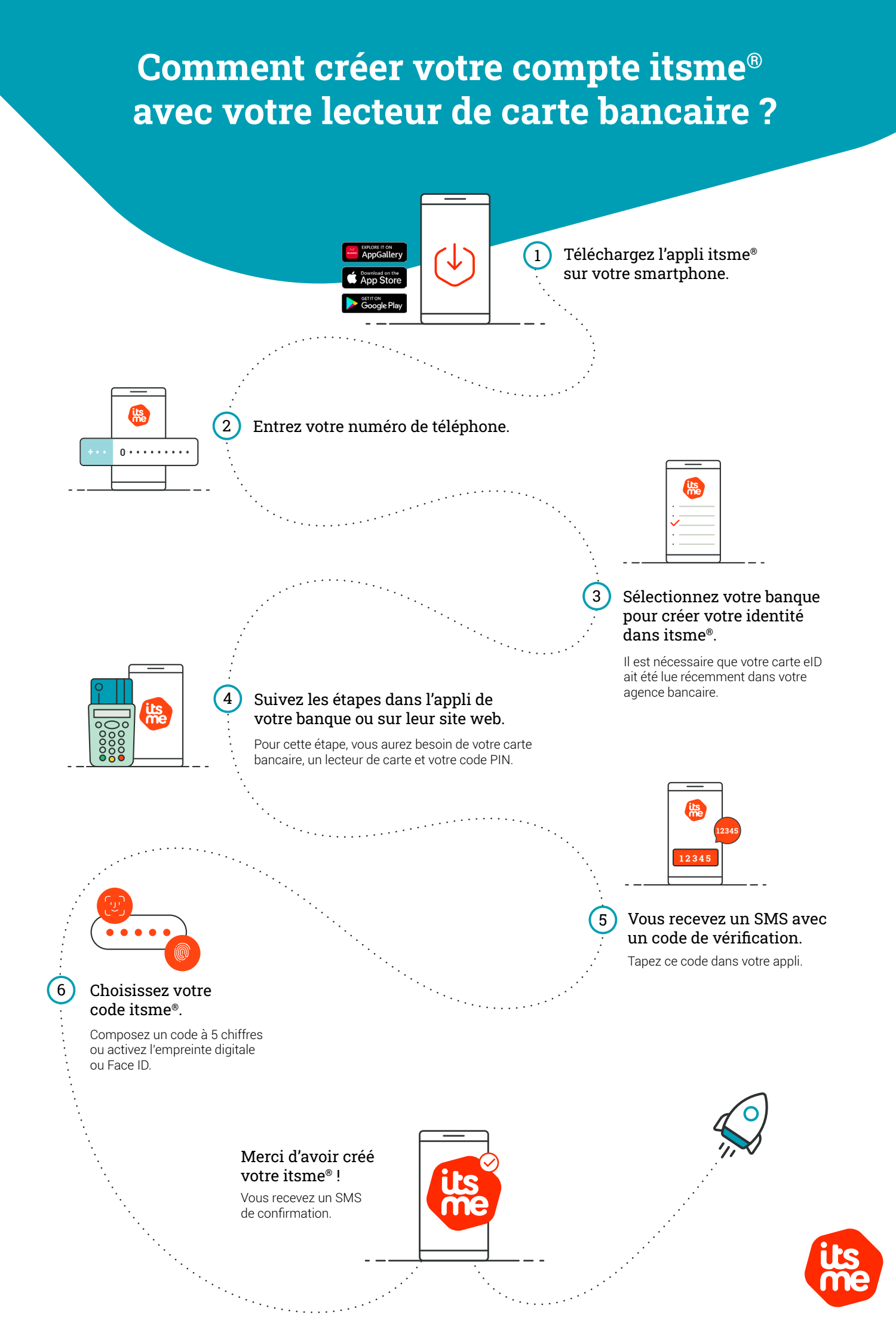

## **Comment utiliser itsme® sur votre smartphone ?**

L'utilisation d'itsme® est identique partout, peu importe la plateforme, que ce soit pour vous identifier, vous authentifier, confirmer ou signer !

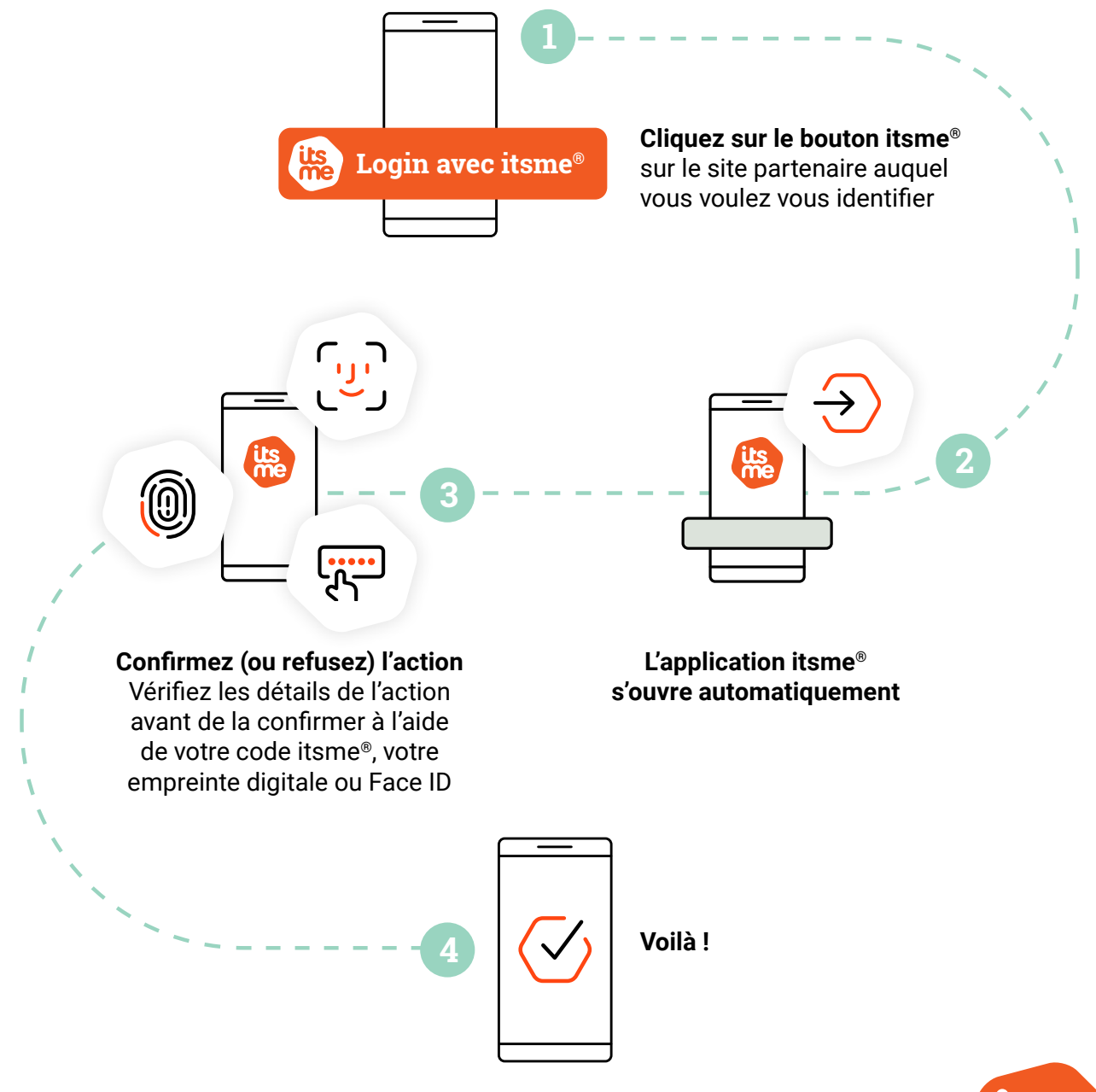

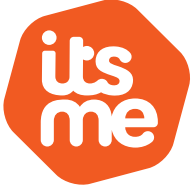

## **Comment utiliser itsme® sur votre ordinateur ?**

L'utilisation d'itsme® est identique partout, peu importe la plateforme, que ce soit pour vous identifier, vous authentifier, confirmer ou signer !

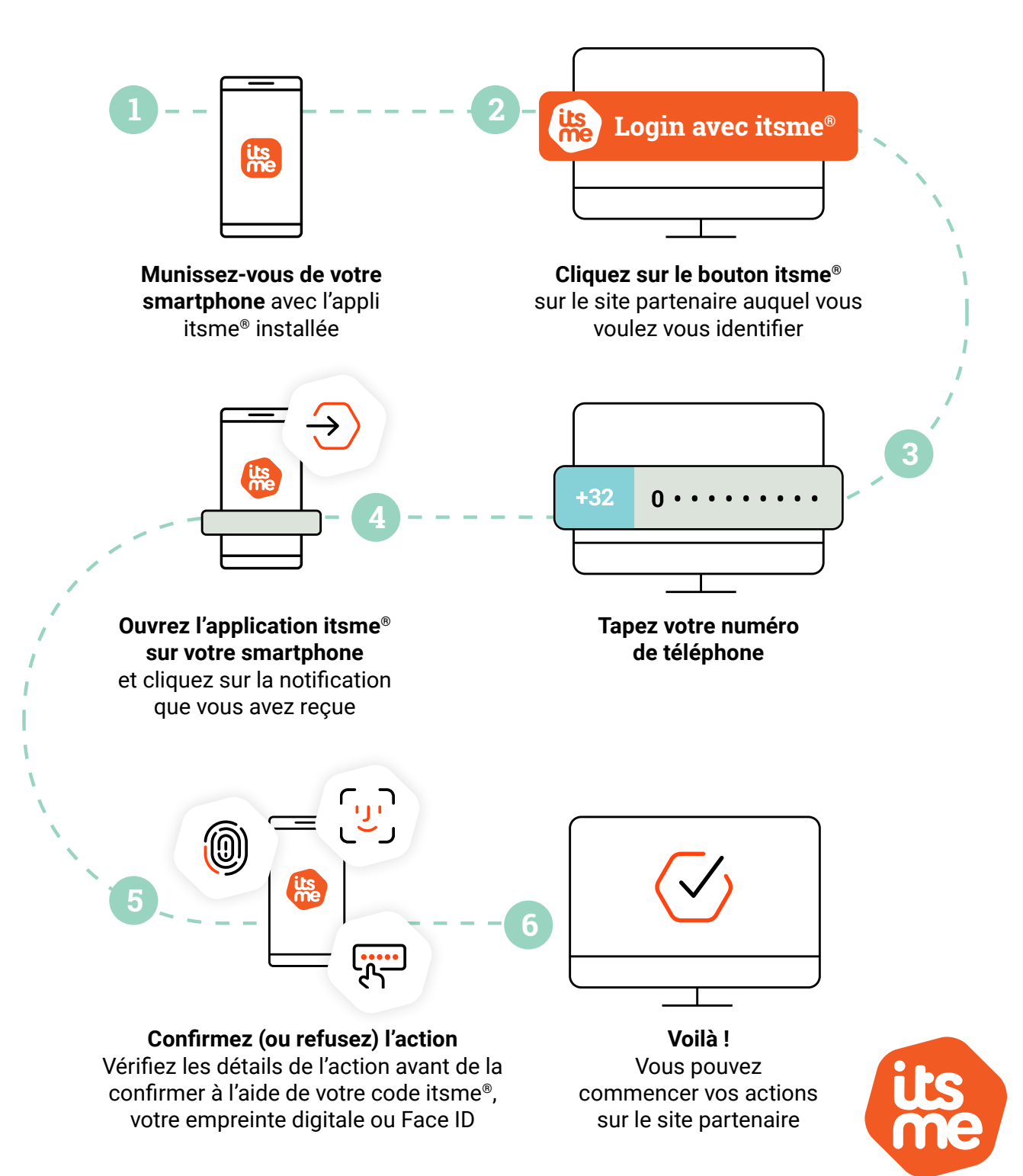

[ITSME] Pour réactiver votre compte, cliquez ici: https://is.gd.itsme

# Un SMS ou un e-mail de itsme<sup>®</sup> <u>avec un lien</u>? C'est louche !

itsme® ne vous enverra JAMAIS de lien pour mettre à jour vos données ou

réactiver votre compte. Ni par SMS, ni par e-mail. Il vous sera TOUJOURS demandé de passer par le site itsme-ID.com ou par l'application.

Ne mordez pas à l'hameçon : évitez de cliquer sur les liens suspects.

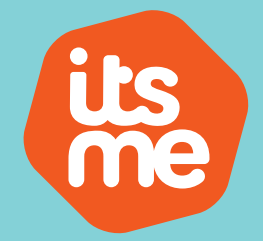

www.itsme-ID.com

## Désolé, je dois urgemment...

... confirmer un virement ? ... signer un contrat ? ... vérifier une assurance ? Tout est possible avec itsme®, votre identité numérique.

Identifiez-vous en toute sécurité avec itsme® auprès de plus de 150 partenaires.

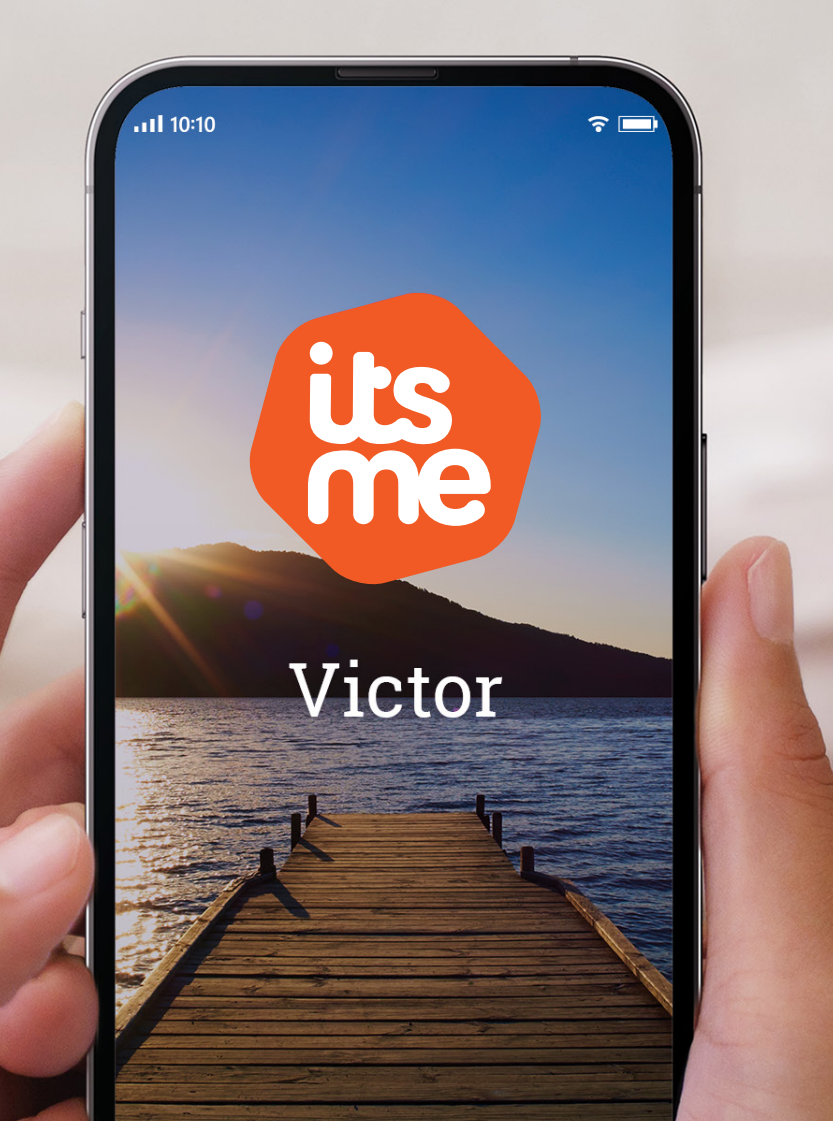

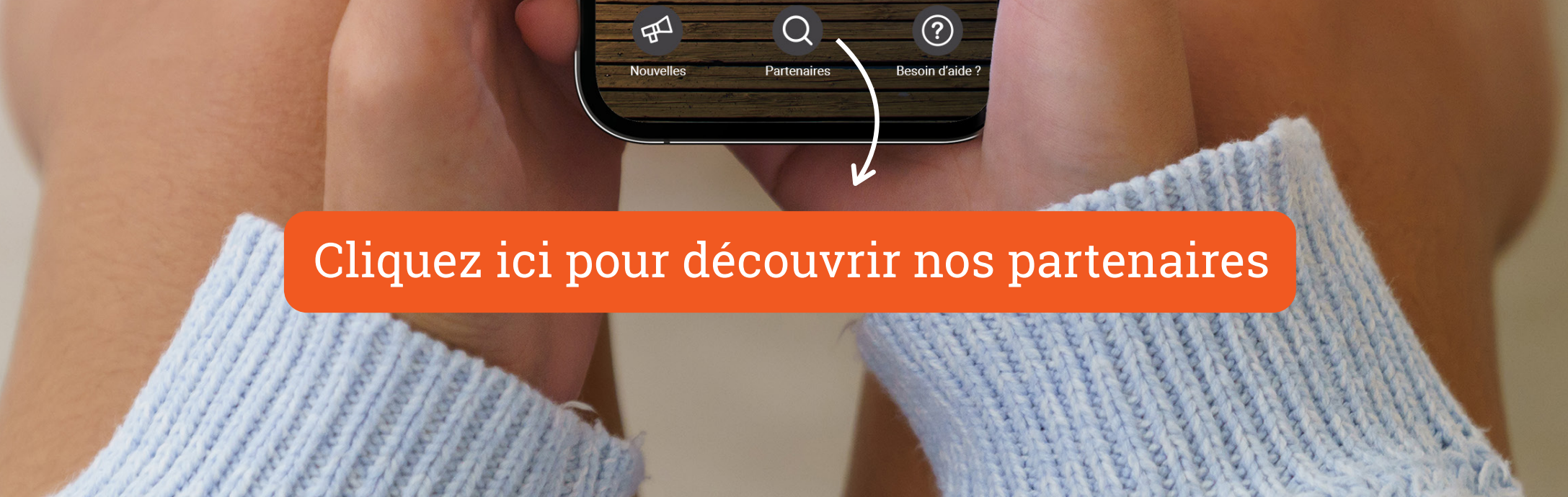

Restez vigilant: itsme® ne vous enverra jamais un sms ou un e-mail avec un lien.

Besoin d'aide ? www.itsme.be